## Expenses Mobile - Delete a Claim

Last Modified on 03/12/2019 3:15 pm GMT

## Permissions

You will require the following permissions:

- No permissions required
- Log into Expenses Mobile and navigate to My Claims | Current Claims. Within the Current Claims page you will see a list of your claims which have yet to be submitted.

| ✓ My Claims Current Claims +   Number of claims: £7.32   September Claims £7.32   Expense Claim 4: 24/09/2019 >   Claim Number 4 Expense Items 1   AEarle7 £0.00 >   Claim Number 7 Expense Items 0 | 11.03                                           |                                       | 🕆 📭               |
|----------------------------------------------------------------------------------------------------|-------------------------------------------------|---------------------------------------|-------------------|
| Number of claims: 2   September Claims £7.32   Expense Claim 4: 24/09/2019 - 24/09/2019 >   Claim Number 4 Expense Items 1   AEarle7 £0.00   Claim Number 7 Expense Items 0                         | 🗸 My Claims                                     | Current Claims                        | +                 |
| September Claims £7.32   Expense Claim 4: 24/09/2019 - 24/09/2019 Claim Number 4   Expense tlems 1   AEarle7 £0.00   Claim Number 7 Expense Items 0                                                 |                                                 | Numbe                                 | er of claims: 2   |
| AEarle7 £0.00 > Claim Number 7 Expense Items 0                                                                                                    | September Cl<br>Expense Claim<br>Claim Number 4 | aims<br>4: 24/09/2019 - 24/09<br>Expe | £7.32<br>9/2019 > |
| Claim Number 7 Expense Items 0                                                                                                    | AEarle7                                         |                                       | £0.00             |
|                                                                                                    | Claim Number 7                                  | Exper                                 | > > > > > > >     |
|                                                                                                    |                                                 |                                       |                   |

2. Use the instructions below to delete the current claim:

| Platform | Description                                                                                                    |
|----------|----------------------------------------------------------------------------------------------------|
| iOS      | Swipe left on the claim you want to delete and then tap the <b>Delete</b> button. Confirm the action by tapping <b>Delete</b> . |

| Platform | Description                                                                                                 |
|----------|----------------------------------------------------------------------------------------------------|
| Android  | Tap the claim that you want to delete and then tap the Delete button. Confirm the action by tapping Delete. |

| 11.03                                           |                        |                         | <del>?</del> 🕞          |
|-------------------------------------------------|------------------------|-------------------------|-------------------------|
| 🕻 My Claims                                     | Current Cla            | ims                     | +                       |
|                                                 |                        | Number of               | f claims: 2             |
| September Cl<br>Expense Claim<br>Claim Number 4 | laims<br>4: 24/09/2019 | - 24/09/20<br>Expense I | £7.32<br>19 ><br>tems 1 |
| Expense                                         | £0.00 >                | Edit                    | Delete                  |
|                                                 |                        |                         |                         |
|                                                 |                        |                         |                         |
|                                                 |                        |                         |                         |
|                                                 |                        |                         |                         |
|                                                 |                        |                         |                         |
|                                                 |                        |                         |                         |
|                                                 |                        |                         |                         |
|                                                 |                        |                         |                         |
|                                                 |                        |                         |                         |
|                                                 |                        |                         |                         |
|                                                 |                        | _                       |                         |
|                                                 |                        |                         |                         |